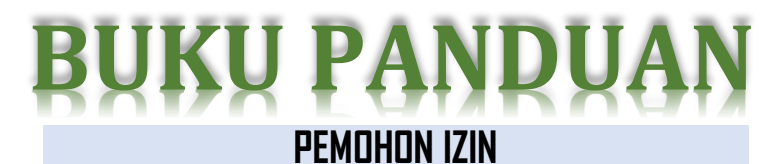

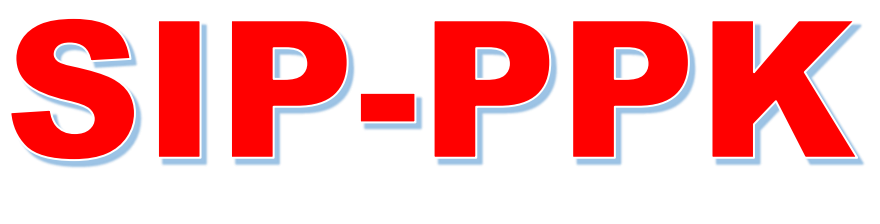

Sistem Informasi Perizinan Penelitian, PKL dan KKN

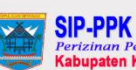

Copyright ©2021 - BAPPEDA Kab.Kep. MENTAWAI

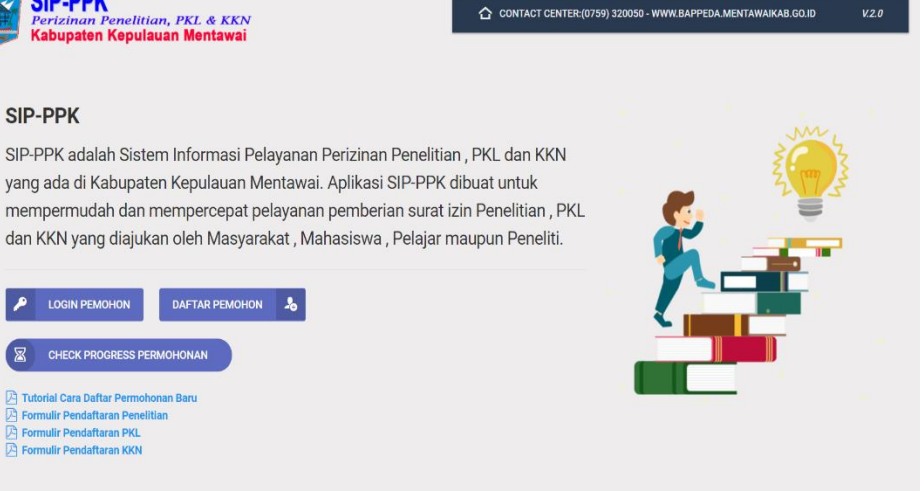

🛱 Help & Support 🖌 Powered By LEXION

BADAN PERENCANAAN PEMBANGUNAN DAERAH **KABUPATEN KEPULAUAN MENTAWAI** 2021

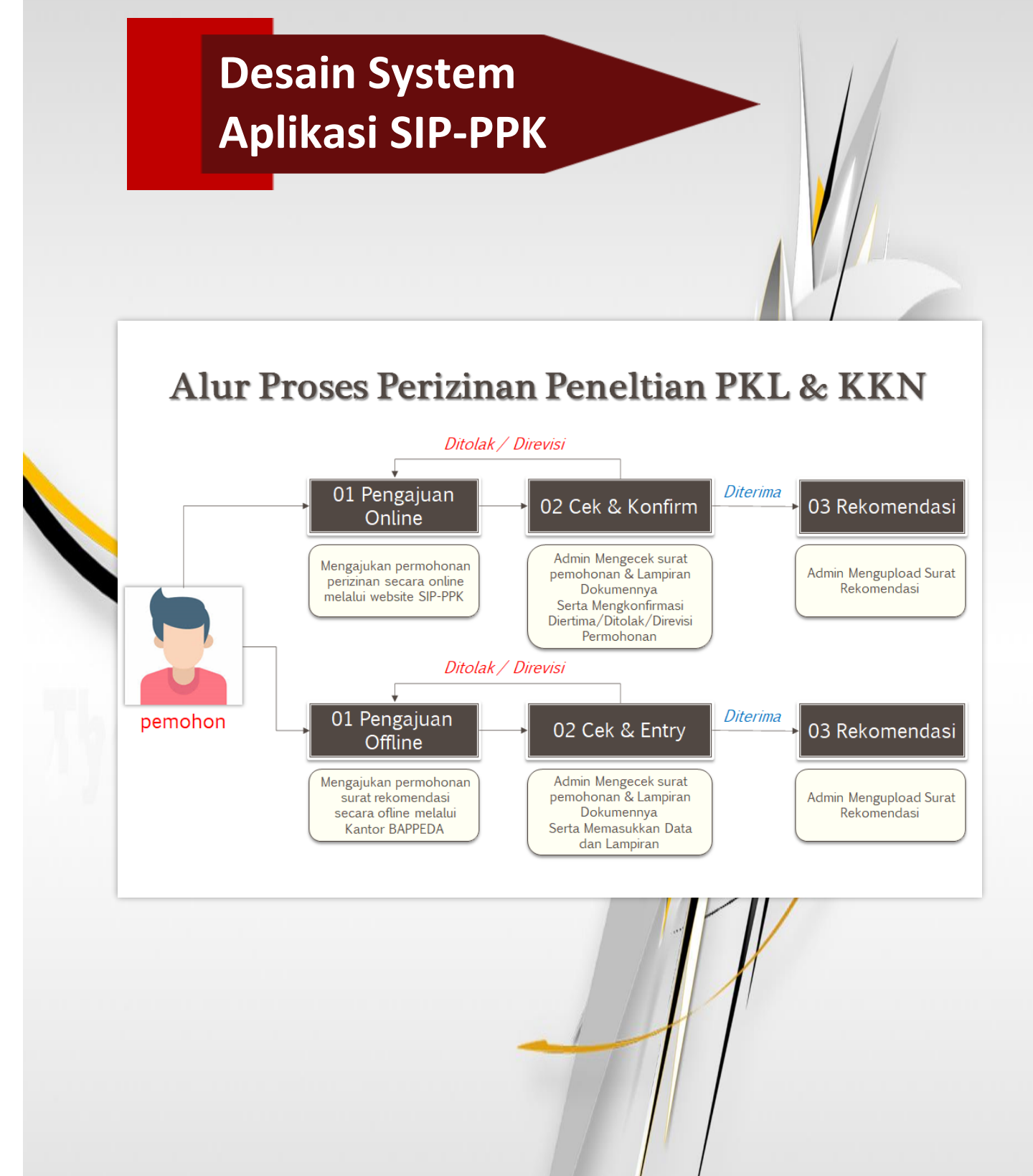

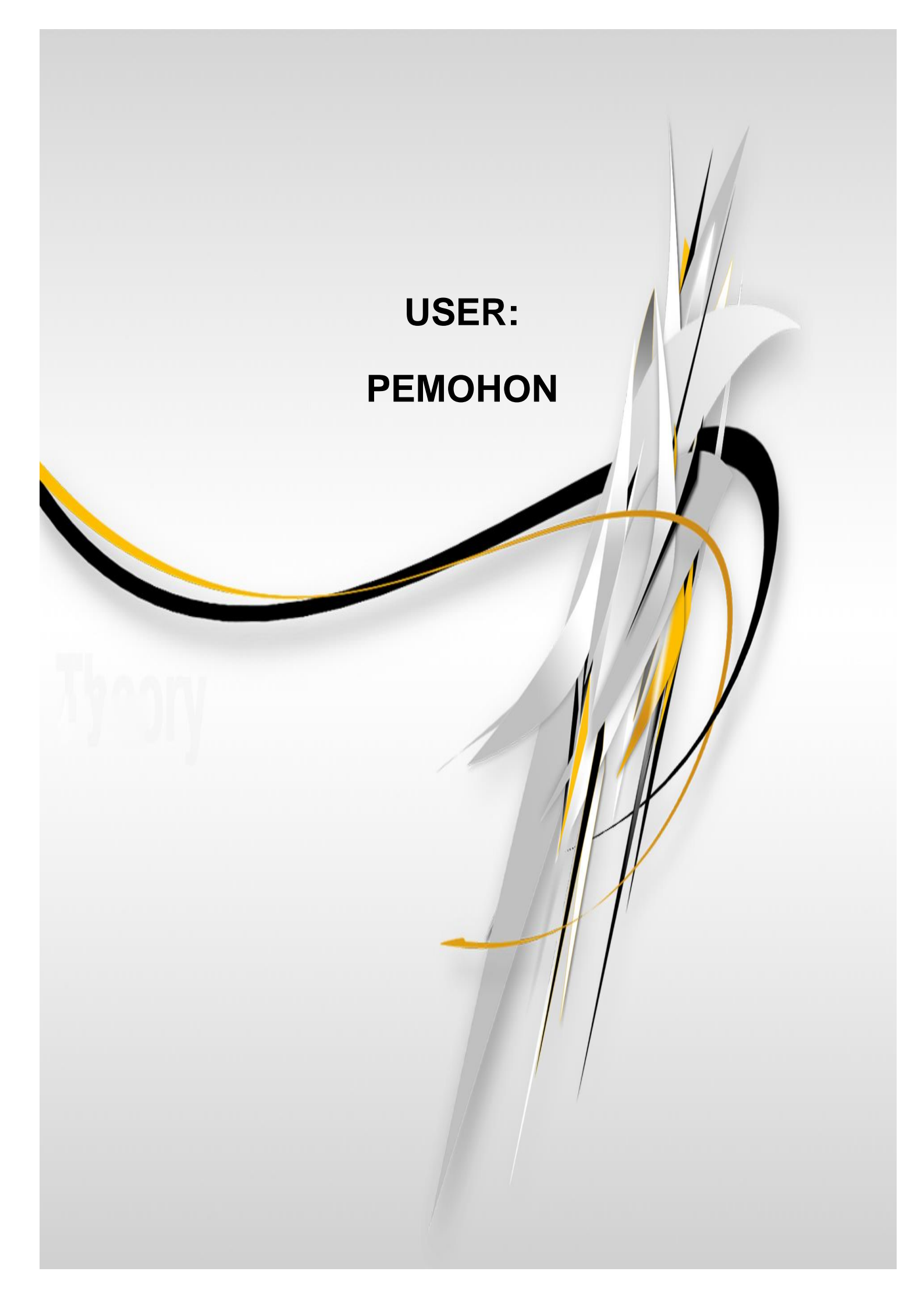

| Daftar Isi                                  |  |  |  |  |  |  |  |
|---------------------------------------------|--|--|--|--|--|--|--|
| Bab 1. Pendaftaran Pemohon                  |  |  |  |  |  |  |  |
| 1.1 Akses Halaman Aplikasi                  |  |  |  |  |  |  |  |
| 1.2 Daftar Pemohon                          |  |  |  |  |  |  |  |
| 1.3 Login User Pemohon                      |  |  |  |  |  |  |  |
|                                             |  |  |  |  |  |  |  |
| Bab 2. Permohonan Online                    |  |  |  |  |  |  |  |
| 2.1. Dashboard Permohonan                   |  |  |  |  |  |  |  |
| 2.2. Profil Pemohon                         |  |  |  |  |  |  |  |
| 2.3. Permohonan                             |  |  |  |  |  |  |  |
| 2.3.1. Memasukkan Surat Permohonan          |  |  |  |  |  |  |  |
| 2.3.2. Memasukkan Lampiran Surat Permohonan |  |  |  |  |  |  |  |
| 2.3.3. Menerima Nomor Registrasi            |  |  |  |  |  |  |  |
| 2.3.4. Status Surat Permohonan              |  |  |  |  |  |  |  |
|                                             |  |  |  |  |  |  |  |
| Bab 3. Check Progress Permohonan            |  |  |  |  |  |  |  |

Bab 1

## **Pendaftaran Pemohon**

# SIP-PPK

Sistem Informasi Perizinan Penelitian, PKL & KKN

### **BAB I: PENDAFTARAN PEMOHON**

#### 1.1 Akses Halaman Aplikasi

Aplikasi Sistem Informasi Perizinan Penelitian, PKL dan KKN selanjutnya disebut SIP-PPK dapat di akses lewat website dengan tampilan awal sebagai berikut :

| SIP-PPK<br>Perizinan Penelitian, PKL & KKN<br>Kabupaten Kepulauan Mentawai                                                                                                    | CONTACT CENTER:(0759) 320050 - WWW.BAPPEDA.MENTAWAIKAB.GO.ID                                     | V.2.0        |
|----------------------------------------------------------------------------------------------------|--------------------------------------------------------------------------------------------------|--------------|
| SIP-PPK<br>SIP-PPK adalah Sistem Informasi Pelayanan Perizinan Peny<br>yang ada di Kabupaten Kepulauan Mentawai. Aplikasi SIP-f<br>mempermudah dan mempercepat pelayanan pemberian su<br>dan KKN yang diajukan oleh Masyarakat , Mahasiswa , Pela<br>Nogin Pemohon Daftar Pendhon &<br>CHECK PROGRESS PERMOHONAN<br>CHECK PROGRESS PERMOHONAN<br>CHECK PROGRESS PERMOHONAN<br>CHECK PROGRESS PERMOHONAN<br>CHECK PROGRESS PERMOHONAN<br>CHECK PROGRESS PERMOHONAN | elitian , PKL dan KKN<br>PPK dibuat untuk<br>urat izin Penelitian , PKL<br>ujar maupun Peneliti. |              |
| opyright ©2021 - BAPPEDA Kab.Kep. MENTAWAI                                                                                                    | 🕀 Help & Support 🛛 🖋 P                                                                           | owered By LE |

#### Informasi:

- Aplikasi Sistem Informasi Perizinan Penelitian, PKL dan KKN untuk selanjutnya disebut SIP-PPK adalah Sistem Informasi Pelayanan Perizinan Penelitian , PKL dan KKN yang ada di Kabupaten Kepulauan Mentawai.
- Aplikasi SIP-PPK dibuat untuk mempermudah dan mempercepat pelayanan pemberian surat izin Penelitian , PKL dan KKN yang diajukan oleh Masyarakat , Mahasiswa , Pelajar maupun Peneliti.
- Pemohon bisa memonitor pelayanan secara online yang bisa dipantau dimana dan kapan saja.
- ✓ Pemohon bisa mendownload surat rekomendasi / izinnya secara online

#### 1.2 Daftar Pemohon

| PROFILE INFORM   | IATION         | LOGIN INFORMATION                                                                               |                              |
|------------------|----------------|-------------------------------------------------------------------------------------------------|------------------------------|
| Full Name *      | Enter fullname | Username * Enter username                                                                       |                              |
| Alias / CP *     | Enter alias    | Password * Enter strong password                                                                |                              |
| Alamat Lengkap * | Enter alamat   | Repeat Password * Repeat above passwor                                                          | d                            |
| Phone / Fax *    | Enter phone    | NB : Apabila kesulitan melakukan pendaftaran j<br>online , Pemohon bisa datang langsng ke Kanto | pemohon secara<br>pr BAPPEDA |
| Email *          | Your email     |                                                                                                 |                              |
|                  |                | CANCEL RESET C                                                                                  |                              |

Pemohon mendaftarkan profil dirinya kedalam aplikasi SIP-PPK.

#### Informasi:

- Pemohon adalah Masyarakat, Mahasiswa, Pelajar maupun Peneliti yang akan mengajukan permohonan surat Izin atau Rekomendasi di BAPPEDA Kabupaten Kepulauan Mentawai.
- ✓ Isikan secara lengkap informasi profil pemohon
- ✓ Buat login *username* dan *password* user pemohon
- ✓ Setelah semua terisi klik tombol 🗎 REGISTER untuk mendaftar sebagai pemohon
- ✓ Apabila Pemohon kesulitan melakukan pendaftaran pemohon secara online , Pemohon bisa datang langsng ke Kantor BAPPEDA KABUPATEN KEPULAUAN MENTAWAI!

#### 1.3 Login User Pemohon

Masing-masing pemohon akan menggunakan *username* dan *passwordnya* untuk masuk kedalam aplikasi SIP-PPK

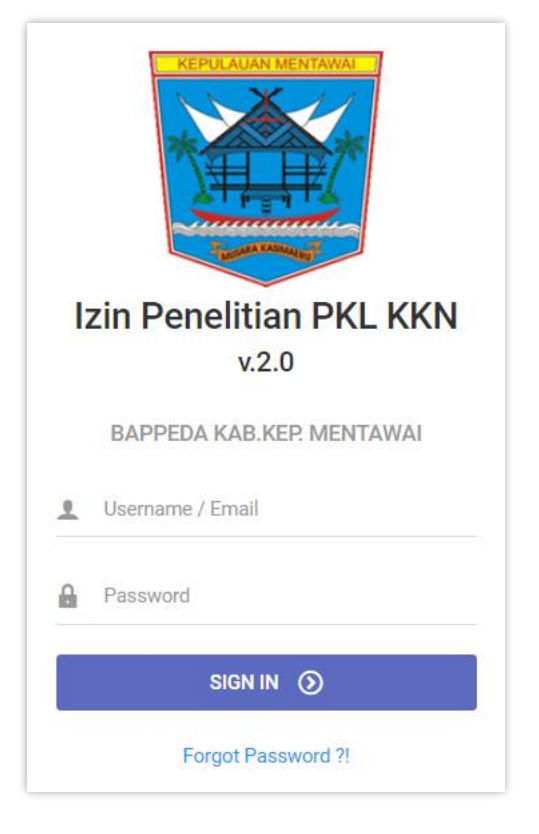

#### Cara pengoperasianya:

- ✓ Masukkan Username dan Password pemohon
- ✓ Klik tombol SIGN № ) untuk masuk kedalam aplikasi
- ✓ Kalau berhasil akan masuk kedalam halaman dashboard pemohon

|                                                              |                | ~ C E               |
|--------------------------------------------------------------|----------------|---------------------|
| Filter: Type to filter Q                                     | S              | Show: 10 🗸 🛷 🗸      |
| Tanggal A No Surat Attachment O Status                       | C Keterangan   | 0 Action            |
| Izin Penelitian PKL KKN<br>v.2.0 Showing 1 to 1 of 1 entries |                | ⊷ <b>1</b> →        |
|                                                              |                |                     |
| 1, PROFILE                                                   |                |                     |
| じ PERMOHONAN                                                 |                |                     |
| ن SIGN OUT                                                   |                |                     |
|                                                              |                |                     |
| Copyright 02021 - BAPPEDA Kab Kep. MENTAWAI                  | Help & Support | 🖋 Powered By LEXION |

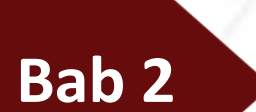

## **Permohonan Online**

# SIP-PPK

Sistem Informasi Perizinan Penelitian, PKL & KKN

### **BAB II: PERMOHONAN ONLINE**

#### 2.1 Dashboard Pemohon

Ada 2 menu utama dalam dashboard pemohon, yaitu Profile dan Permohonan.

| KEPULAUAN MENTAWAL                          | + PERMOHONANI DIPORT 🛗 🗸                 |               | ~ C 耳                   |
|---------------------------------------------|------------------------------------------|---------------|-------------------------|
|                                             | Filter: Type to filter Q                 |               | Show: 10 🗸 🎸 🗸          |
|                                             | Tanggal ^ No Surat Y Attachment O Status | ≎ Keterangan  | 0 Action                |
| Izin Penelitian PKL KKN                     | Showing 1 to 1 of 1 entries              |               | ac 1 a                  |
| AL                                          |                                          |               |                         |
|                                             |                                          |               |                         |
|                                             |                                          |               |                         |
| ப் SIGN OUT                                 |                                          |               |                         |
|                                             |                                          |               |                         |
| Copyright ©2021 - BAPPEDA Kab.Kep. MENTAWAI | 1                                        | 🕀 Help & Supp | ort 🖌 Powered By LEXION |

✓ Menu Profile

Menampilkan informasi profil pengguna

✓ Menu Pemohonan

Menampilkan daftar permohonan yang diajukan secara online

#### 2.2 Profile Pemohon

|                    | PROFILE INFORMATION |                      |
|--------------------|---------------------|----------------------|
| KEPULAUAN MENTAWAI | Full Name *         | Ali                  |
|                    | Alias / CP *        | Alim                 |
|                    | Alamat Lengkap *    | Mentawai             |
| Turnel R. KARALAN  | Phone / Fax *       | 08123567890          |
|                    | Email *             | alimi.2021@gmail.com |
| v.2.0              |                     |                      |
| ALI                | Usemame *           | alim                 |
| 2, PROFILE         | Password *          |                      |
|                    | Repeat Password *   |                      |
| ل SIGN OUT         | SAVE PROFILE        |                      |

Menampilkan profil informasi Pemohon.

Apabila ingin merubah informasi profil, silahkan di rubah untuk menyimpan klik tombol **B** SAVE PROFILE .

#### 2.3 Permohonan

Menu utama disini adalah menu yang ada di web base untuk mengajukan permohonan surat izin atau rekomendasi secara online

| KEPULAUAN MENTAWAI                                                                                                    | + PERMOR          | IONAN EXPORT 🗎 🗸     |                           |                                                    |   |                             | ~ 0 耳               |
|----------------------------------------------------------------------------------------------------|-------------------|----------------------|---------------------------|----------------------------------------------------|---|-----------------------------|---------------------|
|                                                                                                    | Filter: Type to f | ilter Q              |                           |                                                    |   | Sh                          | ow: 10 ~ 🍼 V        |
|                                                                                                    | Tanggal 🔨         | No Surat 🗸 🗸         | Attachment 🗘              | Status                                             | ٥ | Keterangan                  | Action              |
| Contraction of the second second seco | Jun 10,<br>2021   | 12345/ppm/unhas/2021 | @<br>202106103USQ1501.pdf | Dalam Proses dengan no<br>registrasi :<br>123456 Q |   | Permohonan PKL              | 5                   |
| Izin Penelitian PKL KKN<br>v.2.0                                                                                                    | Jun 15,<br>2021   | 102/UGM/KKN/VI/2021  | @<br>20210615U9PN7372.pdf | Menunggu Persetujuan!                              |   | C Surat Permohonan Izin KKN | 2 🗹                 |
| ALI                                                                                                    | Showing 1 to 2 c  | f 2 entries          |                           |                                                    |   |                             | ← 1 →               |
| 2, PROFILE                                                                                                    |                   |                      |                           |                                                    |   |                             |                     |
| PERMOHONAN                                                                                                    |                   |                      |                           |                                                    |   |                             |                     |
| ل SIGN OUT                                                                                                    |                   |                      |                           |                                                    |   |                             |                     |
| Copyright ©2021 - BAPPEDA Kab.Kep. MENTAWAI                                                                                                    |                   |                      |                           |                                                    |   | Help & Support              | 🖋 Powered By LEXION |

#### 2.3.1. Memasukkan Surat Permohonan

|                      | + PERMOHONAN EXPOR          | स 🖹 🗸                          |          |            | × c ⊨          |
|----------------------|-----------------------------|--------------------------------|----------|------------|----------------|
|                      | Filter: Type to filter      | Q                              |          |            | Show: 10 👻 🛷 - |
|                      | Tanggal 🔺 No Surat          | <ul> <li>Attachment</li> </ul> | 🗘 Status | Keterangan | Action         |
| Contra Annual Sal    | Showing 1 to 2 of 2 entries |                                |          |            | - 1 -          |
| n Penelitian PKL KKN |                             |                                |          |            |                |
| V.2.0                |                             |                                |          |            |                |
| ALI<br>BROEILE       |                             |                                |          |            |                |
| PERMOHONAN           |                             |                                |          |            |                |
| SIGN OUT             |                             |                                |          |            |                |
|                      |                             |                                |          |            |                |

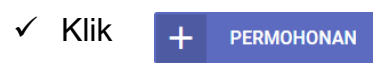

| ADD NEW PER    | ADD NEW PERMOHONAN<br>Permohonan |                         |  |  |  |  |  |
|----------------|----------------------------------|-------------------------|--|--|--|--|--|
| M INFO PEMOHON |                                  |                         |  |  |  |  |  |
| Tanggal *      | 06/15/2021                       |                         |  |  |  |  |  |
| Nomor Surat *  | 102/UGM/KKN/VI/2021              |                         |  |  |  |  |  |
| Attachment 🔿   | Surat Permohonan KKN.pdf         | CHOOSE FILE             |  |  |  |  |  |
| Keterangan     | Surat Permohonan Izin KKN        |                         |  |  |  |  |  |
|                |                                  | //////////////////_//// |  |  |  |  |  |
|                | BATAL RESET C                    | SIMPAN                  |  |  |  |  |  |

#### Cara pengoperasianya:

- 1. Tanggal => Masukkan Tanggal Surat Masuk
- 2. No Surat => Masukkan No Surat Pemohon
- Attachment => Masukkan hasil scan surat dalam bentuk file .jpg atau .pdf Caranya:
  - Klik **CHOOSE FILE** setelah muncul pilihan file pilih file .pdf atau .jpg sebagai lampiran data surat yang masuk.
- 4. Keterangan => Masukkan keterangan apabila diperlukan.
- 5. Untuk menyimpan isi surat klik tombol 🔡 SIMPAN
- 6. Untuk kembali ke menu awal atau membatalkan klik tombol BATAL
- 7. Untuk mengosongkan inputan surat klik tombol RESET C

| Tanggal ^       | No Surat 🗸 🗸 🗸      | Attachment                | ¢ | Status                | ٥ | Keterangan                   | \$ | Action |
|-----------------|---------------------|---------------------------|---|-----------------------|---|------------------------------|----|--------|
| Jun 15,<br>2021 | 102/UGM/KKN/VI/2021 | Ø<br>20210615U9PN7372.pdf |   | Menunggu Persetujuan! |   | Surat Permohonan Izin<br>KKN | ١  | 2 🗹    |

 Setelah tersimpan nanti muncul Status 'Menunggu Persetujuan'.
 Artinya permohonan sudah masuk, menunggu verifikasi dari BAPPEDA Kabupaten Kepulauan Mentawai.

| KEPULAUAN MENTAWAI                          | + PERMOR          | IONAN EXPORT   | 8 -    |                           |   |                       |   |                         |         | ~          | сщ         |
|---------------------------------------------|-------------------|----------------|--------|---------------------------|---|-----------------------|---|-------------------------|---------|------------|------------|
|                                             | Filter: Type to f | îlter          | Q      |                           |   |                       |   |                         | Show: 1 | 0 ~        | <b>@</b> ~ |
|                                             | Tanggal 🔺         | No Surat       | v      | Attachment                | 0 | Status                | ٥ | Keterangan              | ٥       | Action     |            |
|                                             | Jun 15,<br>2021   | 102/UGM/KKN/VI | 1/2021 | @<br>20210615U9PN7372.pdf |   | Menunggu Persetujuan! |   | Surat Permohonan<br>KKN | Izin    | \$         | 20         |
| Izin Penelitian PKL KKN<br>v.2.0            | Showing 1 to 2 o  | of 2 entries   |        |                           |   |                       |   |                         |         | - 1        | -          |
| ALI                                         |                   |                |        |                           |   |                       |   |                         |         |            |            |
| 2, PROFILE                                  |                   |                |        |                           |   |                       |   |                         |         |            |            |
| E PERMOHONAN                                |                   |                |        |                           |   |                       |   |                         |         |            |            |
| ப் SIGN OUT                                 |                   |                |        |                           |   |                       |   |                         |         |            |            |
| Copyright ©2021 - BAPPEDA Kab.Kep. MENTAWAI |                   |                |        |                           |   |                       |   | 🕀 Help & Suppo          | rt 🖋 F  | Powered By | LEXION     |

#### Informasi :

- Daftar surat permohonan mulai dari Tanggal Surat Permohonan, No Surat Permohonan, Attachmen File Surat Permohonan, Status Permohonan dan Keterangan.

Berfungsi untuk memasukkan lampiran dari surat permohonan.

✓ Ø = Mengedit Surat Permohonan

Berfungsi mengedit surat permohonan apabila diperlukan

✓ 💼 = Menghapus Surat Permohonan

Berfungsi menghapus data surat permohonan yang tidak jadi diajukan oleh pemohon.

#### 2.3.2. Memasukkan Lampiran Surat Permohonan

| Filter: Type to filter. | . Q.            |                        |                       |                              | Show: | 10 👻 🏈 🗸 |
|-------------------------|-----------------|------------------------|-----------------------|------------------------------|-------|----------|
| Tanggal 🗠               | No Surat 🗸 👻    | Attachment             | Status                | Keterangan                   |       | Action   |
| Jan 1, 2021             | 01/fahmy/l/2021 | @ 20210105NBSM7543.pdf | Menunggu Persetujuan! | Permohonan Surat Rekomendasi |       | 🔁 🛛 🖻    |
| Showing 1 to 1 of 1 er  | ntries          |                        |                       |                              |       | - 1      |

## Klik 🔁 Icon Lampiran Permohonan

| PERMOHONAN - LAMPIRAN                  |                                                                                  |
|----------------------------------------|----------------------------------------------------------------------------------|
| 🕂 LAMPIRAN EXPORT 🗎 🗸                  | ~ С д                                                                            |
| Filter: Type to filter Q               | Show: 10 👻 🛷 🗸                                                                   |
|                                        |                                                                                  |
| Dokumen                                | * Lampiran 0 Action                                                              |
| Dokumen                                | ▲ Lampiran ② Action           No data available in table                         |
| Dokumen<br>Showing 0 to 0 of 0 entries | <ul> <li>Lampiran</li> <li>Action</li> <li>No data available in table</li> </ul> |

#### Informasi

- ✓ Klik v untuk masuk ke menu Lampiran Permohonan
- ✓ Memasukkan Lampiran klik + LAMPIRAN

| 102/UGM/KKN/VI/20 | 21               |             |
|-------------------|------------------|-------------|
| INFO LAMPIRAN     |                  |             |
| Jenis Dokumen *   | Biodata Pemohon  | ~           |
| Tanggal *         | mm/dd/yyyy       | Ē           |
| Judul Lampiran *  |                  |             |
| Attachment 🔿      | No file selected | CHOOSE FILE |
| Keterangan        |                  |             |
|                   |                  | /i          |
|                   |                  |             |

| Biodata Pemohon            |
|----------------------------|
| Dokumen Pendukung          |
| Form Kesedian              |
| Formulir Permohonan        |
| Proposal Penelitian/PKL/KK |

#### Cara pengoperasianya:

- 1. Jenis Dokumen => Pilih Jenis Dokumen Sesuai Dokumen yang dilampirkan
- 2. Tanggal => Masukkan Tanggal Dokumen Lampiran
- 3. Judul Lampiran => Masukkan Judul Lampiran
- Attachment => Masukkan hasil scan lampiran dalam bentuk file .jpg atau .pdf Caranya:
  - Klik **CHOOSE FILE** setelah muncul pilihan file pilih file .pdf atau .jpg sebagai lampiran data surat permohonan.
- 5. Keterangan => Masukkan keterangan apabila diperlukan.
- 6. Untuk menyimpan lampiran klik tombol 🛛 🗎 SIMPAN
- 7. Untuk kembali ke menu awal atau membatalkan klik tombol BATAL
- 8. Untuk mengosongkan inputan paket klik tombol RESET C

|                  | IRAN ×                          |
|------------------|---------------------------------|
| INFO LAMPIRAN    |                                 |
| Jenis Dokumen *  | Dokumen A 🗸                     |
| Tanggal *        | 01/01/2021                      |
| Judul Lampiran * | Kartu Keluarga                  |
| Attachment 🔿     | Kartu Keluarga.jpeg CHOOSE FILE |
| Keterangan       | Kartu Keluarga                  |
|                  | //                              |
|                  | BATAL RESET C 📑 SIMPAN          |

| PERMOHONAN - LAMPIRAN       |                                                            | ×              |
|-----------------------------|------------------------------------------------------------|----------------|
| + LAMPIRAN EXPORT 🗎 ~       |                                                            | ~ С Д          |
| Filter: Type to filter Q    |                                                            | Show: 10 🗸 🏈 🗸 |
| Dokumen ^                   | Lampiran                                                   | Action         |
| BIODATA PEMOHON             | i Jun 10, 2021 🧭 Curiculum Vitae 🔿 Curiculum Vitae         | @ 🖞            |
| DOKUMEN PENDUKUNG           | 🏥 Jun 10, 2021 🥜 Ijazah 🛷 Ijazah                           | 0 🗖            |
| DOKUMEN PENDUKUNG           | 111 Jun 10, 2021 🥥 KTP 🛷 KTP                               | @ <u>1</u>     |
| FORM KESEDIAN               | iiii Jun 10, 2021 🧭 Form Kesediaan 🛷 Form Kesediaan        | 0              |
| FORMULIR PERMOHONAN         | i Jun 10, 2021 🖉 Formulir Permohonan 🔗 Formulir Permohonan | @ <u>1</u>     |
| PROPOSAL PENELITIAN/PKL/KKN | 1 Jun 10, 2021 @ Proposal Penelitian 🔿 Proposal Penelitian | @ 🛍            |
| Showing 1 to 6 of 6 entries |                                                            | - 1            |
|                             | CLOSE                                                      |                |

#### Informasi :

- ✓ 👜 🛛 = Menghapus Lampiran Permohonan
- Apabila ingin menambah Lampiran klik + LAMPIRAN

#### 2.3.3. Menerima Nomor Registrasi

Setelah semua data permohonan di ajukan selanjutnya pemohon menunggu Nomor Registrasi persetujuan dari BAPPEDA Kabupaten Kepulauan Mentawai.

| Tanggal 🔨       | No Surat ~           | Attachment                | Status                                             | Keterangan     | Action |
|-----------------|----------------------|---------------------------|----------------------------------------------------|----------------|--------|
| Jun 10,<br>2021 | 12345/ppm/unhas/2021 | @<br>202106103USQ1501.pdf | Dalam Proses dengan no<br>registrasi :<br>123456 Q | Permohonan PKL | 2      |

#### 2.3.4. Status Surat Permohonan

|                                                                                                    | + PERMO         | HONAN EXPORT         | ~                  |                             |                                | × C H                  |
|----------------------------------------------------------------------------------------------------|-----------------|----------------------|--------------------|-----------------------------|--------------------------------|------------------------|
| ***                                                                                                    | Filter: Type to | filter Q             |                    |                             |                                | Show: 10 🗸 🏈 🗸         |
| AT A THE A                                                                                                    | Tanggal 🔨       | No Surat 🗸           | Attachment         | ≎ Status                    | C Keterangan                   | C Action               |
| Contraction of the second second seco | Jun 10,<br>2021 | 12345/ppm/unhas/2021 | @<br>202106103USQ1 | Setelah D                   |                                | <b>&gt;</b> 🖻          |
| Izin Penelitian PKL KKN<br>v.2.0                                                                                                    | Jun 15,<br>2021 | 102/UGM/KKN/VI/2021  | @<br>20210615U9PN7 | 7372.pdf Menunggu Persetuju | uan! 🖓 Surat Permohonan<br>KKN | Izin 🔽 🗹 🛍             |
| ALI                                                                                                    | Showing 1 to 2  | of 2 entries         |                    | Sebelum                     | Disetujui                      | 1                      |
| 💄 PROFILE                                                                                                    |                 |                      |                    |                             |                                |                        |
| E PERMOHONAN                                                                                                    |                 |                      |                    |                             |                                |                        |
| பு sign out                                                                                                    |                 |                      |                    |                             |                                |                        |
| Copyright ©2021 - BAPPEDA Kab.Kep. MENTAWA                                                                                                    | 1               |                      |                    |                             | 🕀 Help & Suppo                 | rt 🚀 Powered By LEXION |

#### Informasi

- ✓ **Status Menunggu Persetujuan** => artinya surat permohonan belum disetujui
- Status Disetujui dengan no registrasi => artinya surat permohonan sudah disetujui dengan no registrasi 123456

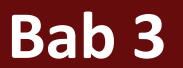

## **Progres Permohonan**

# SIP-PPK

Sistem Informasi Perizinan Penelitian, PKL & KKN

### **BAB III : CHEK PROGRESS PERMOHONAN**

| SIP-PPK<br>Perizinan Penelitian, PKL & KKN<br>Kabupaten Kepulauan Mentawai                                                                                                    | CONTACT CENTER-(0759) 320050 - WWW.BAPPEDA MENTAWAIKAB GO.ID                       | V.2.0               |
|----------------------------------------------------------------------------------------------------|------------------------------------------------------------------------------------|---------------------|
| SIP-PPK<br>SIP-PPK adalah Sistem Informasi Pelayanan Perizinan Penelit<br>yang ada di Kabupaten Kepulauan Mentawai. Aplikasi SIP-PP<br>mempermudah dan mempercepat pelayanan pemberian sura<br>dan KKN yang diajukan oleh Masyarakat , Mahasiswa , Pelajar<br>Information (Information Constitution)<br>(Information Constitution)<br>(Information | ian , PKL dan KKN<br>( dibuat untuk<br>t izin Penelitian , PKL<br>maupun Peneliti. |                     |
| Copyright ©2021 - BAPPEDA Kab.Kep. MENTAWAI                                                                                                    | Help & Support                                                                     | A Powered By LEXION |

#### Cara pengoperasianya:

- 1. Klik CHECK PROGRESS PERMOHONAN => untuk melihat status progress permohonan
- 2. Nomor Registrasi Digunakan Untuk Mengecek Status Permohonan
- 3. Masukkan No Registrasi lalu klik Q CHECK PROGRESS

| SIP-PPK<br>Perizinan Penelitian, PKL & KKN<br>Kabupaten Kepulauan Mentawai                                                                                                    | PROGRESS PERMOHONAN<br>Masukan nomor registrasi permohonan anda! | 9) 320050 - WWW.BAPPEDA.MENTAWAIKAB.GO.ID | V.2.0            |
|----------------------------------------------------------------------------------------------------|------------------------------------------------------------------|-------------------------------------------|------------------|
| SIP-PPK<br>SIP-PPK adalah Sistem Informasi Pelaya<br>yang ada di Kabupaten Kepulauan Ment<br>mempermudah dan mempercepat pelay<br>dan KKN yang diajukan oleh Masyarakat<br>Delagan Delagan Delagan<br>Delagan Delagan Delagan Delagan<br>Delagan Delagan Delagan Delagan<br>Delagan Delagan Delagan<br>Delagan Delagan Delagan Delagan<br>Delagan Delagan Delagan Delagan<br>Delagan Delagan Delagan Delagan Delagan Delagan<br>Delagan Delagan De | No registrasi                                                    |                                           |                  |
| Copyright ©2021 - BAPPEDA Kab.Kep. MENTAWAI                                                                                                    |                                                                  | 🗘 Help & Support 🖌 P                      | owered By LEXION |

|                     | <b>SIP-PPK</b><br>Perizinan Penel<br>Kabupaten Kepu                                                                          | itian, PKL & KKN<br>ulauan Mentawai                                                                                                  |                |                     | 🗎 SAVE               | 🖶 PRINT           |
|---------------------|----------------------------------------------------------------------------------------------------|----------------------------------------------------------------------------------------------------|----------------|---------------------|----------------------|-------------------|
|                     |                                                                                                    |                                                                                                    | INFORMASI PERM | IOHONAN             |                      |                   |
|                     | No. Registrasi<br>No. Surat<br>Nama Pemohon<br>Alamat Lengkap<br>Phone / Fax<br>Tgl Pengajuan<br>Status<br>Surat Rekomendasi | : 123456<br>: 12345/ppm/unhas/2021<br>: ALI<br>: Mentawai<br>: 08123567890<br>: 10 June 2021<br>: DISETUJUI<br>202106116ILW1458.docx |                |                     |                      |                   |
|                     | Lampiran                                                                                                    |                                                                                                    |                | Keterangan          |                      |                   |
|                     | PROPOSAL PENELITIAN                                                                                                    |                                                                                                    |                | Proposal Penelitian |                      |                   |
|                     | FORMULIR PERMOHONAN                                                                                                    | N                                                                                                    |                | Formulir Permohonan |                      |                   |
|                     | FORM KESEDIAAN                                                                                                    |                                                                                                    |                | Form Kesediaan      |                      |                   |
|                     | CURICULUM VITAE                                                                                                    |                                                                                                    |                | Curiculum Vitae     |                      |                   |
|                     | КТР                                                                                                    |                                                                                                    |                | KTP                 |                      |                   |
|                     | IJAZAH                                                                                                    |                                                                                                    |                | Ijazah              |                      |                   |
|                     |                                                                                                    |                                                                                                    |                |                     |                      |                   |
| Copyright ©2021 - B | APPEDA Kab.Kep. MENTAWAI                                                                                                    |                                                                                                    |                |                     | 🔁 Help & Support 🛛 🚀 | Powered By LEXION |

#### Informasi

- ✓ Status Permohonan **PENDING** => Berarti Permohonan **Belum di Setujui**
- ✓ Status Permohonan DISETUJUI => Berarti Permohonan Telah Disetujui

#### Cara pengoperasianya:

- 1. Klik **Surat Rekomendasi** => untuk Mendownload Surat Rekomendasi Izin
- 2. Klik Lampiran => untuk Melihat atau Mendownload Lampiran Surat Permohonan

------ TERIMAKASIH ------